PASSWORD MANAGER > IMPORTAR & EXPORTAR >

# Importar Datos desde Contraseña Segura

Ver en el centro de ayuda: https://bitwarden.com/help/import-from-passwordsafe/

### Importar Datos desde Contraseña Segura

Utilice este artículo para obtener ayuda para exportar datos de Password Safe e importar a Bitwarden. Password Safe (V8) actualmente solo admite exportar como archivo .csv. Las versiones antiguas también son compatibles .xml.

### Exportar desde Password Safe

Para exportar datos de la aplicación de escritorio Password Safe:

- 1. Abre Password Safe 8 y abre el menú **Extras** desde la esquina superior izquierda.
- 2. Ubica la opción de Exportar en el lado izquierdo y luego elige Contraseñas.
- 3. Para el tipo, por favor seleccione CSV e ingrese una ruta para guardar el archivo exportado. Deja la codificación en UTF-8.

| 0                        |                         |                                      |                                 | Password Safe - E                                         | nterprise (8.6.0.15386)                   |                                             |           |
|--------------------------|-------------------------|--------------------------------------|---------------------------------|-----------------------------------------------------------|-------------------------------------------|---------------------------------------------|-----------|
|                          |                         |                                      |                                 |                                                           |                                           |                                             |           |
| Extras                   | <b>F</b>                |                                      | Passwort Export Assistent - für | Passwörter                                                |                                           |                                             |           |
| Allgemeine Einstellungen | Export                  |                                      |                                 |                                                           |                                           | Einstellungen                               |           |
| Export 2. $\Theta$       | -                       | WebViewer<br>Öffnet den Assistente   | Auswahl des Typs                |                                                           |                                           |                                             |           |
| Benutzereinstellungen    | WebViewer               |                                      | Тур                             | CSV                                                       |                                           |                                             |           |
| Konto                    |                         |                                      | Export Ordnerpfad               | C:\temp                                                   |                                           |                                             | 🔁         |
| Offline arbeiten         |                         | Passwörter<br>Öffnet den Assistente  |                                 | Der Export generiert für jer<br>[Aktuelles Datum mit Uhrz | des Formular eine eigene Da<br>eit].csv". | tei. Diese besteht aus folgendem Format "CS | V-Export_ |
| Abmelden                 | Passwörter 3            | )                                    | Zeichenkodierung                | Unicode (UTF-8)                                           |                                           |                                             |           |
| Über Password Safe       |                         |                                      |                                 |                                                           |                                           |                                             |           |
| Beenden                  |                         | Organisationsst                      |                                 |                                                           |                                           |                                             |           |
|                          | Organisationsstrukturen |                                      |                                 |                                                           |                                           |                                             |           |
|                          |                         |                                      |                                 |                                                           |                                           |                                             |           |
|                          |                         | Formulare                            |                                 |                                                           |                                           |                                             |           |
|                          |                         | Offnet den Assistente                |                                 |                                                           |                                           |                                             |           |
|                          | Formulare               |                                      |                                 |                                                           |                                           |                                             |           |
|                          |                         | Anwendungen<br>Öffnet den Assistente |                                 |                                                           |                                           |                                             |           |
|                          | Anwendungen             |                                      |                                 |                                                           |                                           |                                             |           |
|                          |                         |                                      |                                 |                                                           |                                           |                                             |           |
|                          |                         |                                      |                                 |                                                           |                                           | Fertigstellen                               | Abbrechen |

Exportar desde la aplicación de escritorio

- 4. Haz clic en la gran flecha gris a la derecha para proceder a la pantalla de ajustes de exportar.
- 5. Establezca el carácter de separación en **Punto y coma.**
- 6. Establezca el calificador de texto en " (comillas dobles).
- 7. Marca la casilla para mantener los encabezados de las columnas.

| wort Export Assistent - für Passwörter                                                                                                    |                                                                                                    |                                                                                           |               |            |   |
|----------------------------------------------------------------------------------------------------|----------------------------------------------------------------------------------------------------|-------------------------------------------------------------------------------------------|---------------|------------|---|
| Typ auswählen                                                                                                    |                                                                                                    |                                                                                           | Einstellun    | gen        | ( |
| Auswahl der Einstellungen                                                                                                    |                                                                                                    |                                                                                           |               |            |   |
| Trennzeichen                                                                                                    | Semikolon                                                                                                    |                                                                                           |               |            |   |
| Textqualifizierer                                                                                                    |                                                                                                    |                                                                                           |               |            |   |
| Spaltenüberschriften übernehmen                                                                                                    | $\checkmark$                                                                                                    |                                                                                           |               |            |   |
| Vorschau                                                                                                    |                                                                                                    |                                                                                           |               |            |   |
| Exportvorschau unter Berücksichtigung der                                                                                                    | oben ausgewählten Einstellunge                                                                                                    | n. Hierbei handelt es                                                                     | sich um Beisp | vieldaten. |   |
| "Beschreibung"; "Benutzername"; "Passwort";<br>"Google"; "Hans.Mustermann"; "2iNHxhsk50"<br>"Paypal"; "Paul.Huber"; "ojymD6i5Rj8R"; "http:<br>"Facebook"; "Jens.Schmidt"; "IDpX0v1NXMnp                                                                                              | "Internetadresse";"E-Mail-Adress<br>7v";"http://www.google.de";"har<br>://www.paypal.com";"paul@hube<br>o";"http://www.facebook.com";"je                                                                      | se"<br>Is@mustermann.de"<br>er.de"<br>ens@schmidt.de"                                     |               |            |   |
| "Beschreibung"; "Benutzername"; "Passwort";<br>"Google"; "Hans.Mustermann"; "2iNHxhsk5O"<br>"Paypal"; "Paul.Huber", "ojymD6i5Rj8R"; "http:<br>"Facebook"; "Jens.Schmidt"; "IDpX0v1NXMnp<br>"Twitter"; "Sabine.Lobner"; "c72UIG0wTmK2";<br>"Amazon"; "Christina.Ritter"; "SFWXSnsdqFO | "Internetadresse";"E-Mail-Adres<br>7v";"http://www.google.de";"har<br>//www.paypal.com";"paul@hubo<br>";"http://www.facebook.com";"jo<br>"http://www.twitter.com";"sabino<br>5";"http://www.amazon.de";"chris | se"<br>Is@mustermann.de"<br>er.de"<br>ens@schmidt.de"<br>e@lobner.de"<br>stina@ritter.de" |               |            |   |
| "Beschreibung"; "Benutzername"; "Passwort";<br>"Google"; "Hans.Mustermann"; "2iNHxhsk5O"<br>"Paypal"; "Paul.Huber"; "ojymD6i5Rj8R"; "http:<br>"Facebook"; "Jens.Schmidt"; "IDpX0v1NXMnp<br>"Twitter"; "Sabine.Lobner"; "c72UIG0wTmK2";<br>"Amazon"; "Christina.Ritter"; "SFWXSnsdqFO | "Internetadresse";"E-Mail-Adres<br>7v";"http://www.google.de";"har<br>//www.paypal.com";"paul@hubo<br>";"http://www.facebook.com";"jo<br>"http://www.twitter.com";"sabino<br>5";"http://www.amazon.de";"chri  | se"<br>Is@mustermann.de"<br>er.de"<br>ens@schmidt.de"<br>e@lobner.de"<br>stina@ritter.de" |               |            | • |

Exportar pantalla de ajustes desde la aplicación de escritorio

8. Haz clic en **Finalizar** para comenzar a exportar.

#### **△** Warning

Por favor, toma nota de que Password Safe exportará un . CSV para cada categoría que tengas y no solo un único . CSV.

### Prepara el archivo exportado

Actualmente, Bitwarden no ofrece un importador específico para este tipo de archivo. Para preparar el archivo exportado para importar, por favor sigue estas instrucciones.

### Importar a Bitwarden

Los datos deben importarse a Bitwarden desde la bóveda web o CLI. Los datos se cifran localmente antes de ser enviados al servidor para su almacenamiento.

### **U bit**warden

### ⇒Aplicación web

Para importar datos a tu caja fuerte:

- 1. Inicia sesión en la caja fuerte web en https://vault.bitwarden.com, https://vault.bitwarden.eu, o https://your.bitwarden.domai n.com si es autoalojado.
- 2. Seleccione Herramientas → Importar datos desde la navegación:

| Password Manager | Import data                                                                                                    | 000 |   |
|------------------|----------------------------------------------------------------------------------------------------|-----|---|
| Vaults           | Destination                                                                                                    |     |   |
| 🗇 Send           | ← Vault (required)                                                                                                    |     |   |
| 🖏 Tools 🛛 🔿      | My vault                                                                                                    |     | • |
| Generator        | - Folder                                                                                                    |     | • |
| Import data      | Select this option if you want the imported file contents moved to a folder                                                        |     |   |
| Export vault     |                                                                                                    |     |   |
| <b>≅ Reports</b> | Data                                                                                                    |     |   |
| Settings         | File format (required) Select Select the import file Choose File No file chosen or copy/paste the import file contents Import data |     |   |
|                  | Import data                                                                                                    |     |   |

3. Como asistente, no puedo visualizar ni interactuar con menús desplegables. Sin embargo, puedo ayudarte a traducir cualquier texto del inglés al español. Por favor, proporciona el texto que necesitas traducir.

- Destino de importación: Seleccione el destino de importación, como su caja fuerte individual o una caja fuerte organizacional a la que tenga acceso.
- Carpeta o Colección: Seleccione si desea que el contenido importado se mueva a una carpeta específica o a una colección de la organización a la que tiene acceso.
- Formato de archivo : seleccione el formato del archivo de importación.

4. Seleccione Elegir Archivo y añada el archivo para importar o copiar/pegar el contenido de su archivo en el cuadro de entrada.

#### **▲** Warning

La importación no verifica si los elementos en el archivo a importar ya existen en su caja fuerte. Si importas múltiples archivos o importas archivos con elementos ya en tu caja fuerte, **esto creará duplicados**.

- 5. Seleccione **Importar datos** para activar la importación. Si está importando un archivo . j son protegido por contraseña, ingrese la contraseña en la ventana **Confirmar importar caja fuerte** que aparecerá.
- 6. Después de importar con éxito, elimina el archivo fuente de importación de tu computadora. Esto te protegerá en caso de que tu computadora sea comprometida.

Elementos adicionales como archivos adjuntos, Envíos, y basura necesitarán ser subidos manualmente a tu caja fuerte. ⇒Extensión del navegador

Para importar datos a tu caja fuerte:

- 1. Seleccione la pestaña Ajustes y elija la opción Importar elementos.
- 2. Completa los siguientes campos de los menús desplegables:
  - 1. Destino de importación: Seleccione el destino de importación, como su caja fuerte individual o una caja fuerte organizacional a la que tenga acceso.
  - 2. Carpeta o Colección: Seleccione si desea que el contenido importado se mueva a una carpeta específica o a una colección de la organización a la que tiene acceso.
  - 3. Formato de archivo : seleccione el formato del archivo de importación.
- 3. Seleccione Elegir Archivo y agregue el archivo para importar o copiar/pegar el contenido de su archivo en el cuadro de entrada.

#### 🛆 Warning

La importación no verifica si los elementos en el archivo a importar ya existen en su caja fuerte. Si importas múltiples archivos o importas archivos con elementos ya en tu caja fuerte, **esto creará duplicados**.

- 4. Seleccione **Importar Datos** para activar la importación. Si está importando un archivo . j son protegido por contraseña, ingrese la contraseña en la ventana **Confirmar Importar Caja Fuerte** que aparecerá.
- 5. Después de importar con éxito, elimina el archivo fuente de importación de tu computadora. Esto te protegerá en caso de que tu computadora sea comprometida.

### ⇒Aplicación de escritorio

Para importar datos a tu caja fuerte:

- 1. Seleccionar Archivo > Importar datos.
- 2. Como asistente, no puedo visualizar ni interactuar con menús desplegables. Sin embargo, puedo ayudarte a traducir cualquier texto del inglés al español. Por favor, proporciona el texto que necesitas traducir.
  - 1. Destino de importación: Seleccione el destino de importación, como su caja fuerte individual o una caja fuerte organizacional a la que tenga acceso.

- 2. Carpeta o Colección: Seleccione si desea que el contenido importado se mueva a una carpeta específica o a una colección de la organización a la que tiene acceso.
- 3. Formato de archivo : seleccione el formato del archivo de importación.
- 3. Seleccione Elegir Archivo y añada el archivo para importar o copiar/pegar el contenido de su archivo en el cuadro de entrada.

#### ▲ Warning

La importación no verifica si los elementos en el archivo a importar ya existen en su caja fuerte. Si importas múltiples archivos o importas archivos con elementos ya en tu caja fuerte, **esto creará duplicados**.

- 4. Seleccione **Importar Datos** para activar la importación. Si está importando un archivo . j son protegido por contraseña, ingrese la contraseña en la ventana **Confirmar Importar Caja Fuerte** que aparecerá.
- 5. Después de importar con éxito, elimina el archivo fuente de importación de tu computadora. Esto te protegerá en caso de que tu computadora sea comprometida.

### ⇒CLI

Para importar datos a su caja fuerte desde la ILC, use el siguiente comando:

| Ba. | sh                                     |
|-----|----------------------------------------|
| bw  | import <format> <path></path></format> |

#### bw import requiere un formato (use bw import --formats para obtener una lista de formatos) y una ruta, por ejemplo:

| Bash                                                              |
|-------------------------------------------------------------------|
| bw import <format> /Users/myaccount/Documents/mydata.csv</format> |

Después de importar con éxito, elimina el archivo fuente de importación de tu computadora. Esto te protegerá en caso de que tu computadora sea comprometida.

### Solución de problemas de importación

### Limitaciones de importar tamaño de archivo

Las importaciones pueden ser rechazadas por exceder cualquiera de las siguientes limitaciones de Datos:

- Si tu importación tiene más de 7,000 elementos.
- Si su importación tiene más de 2,000 carpetas.
- Si tu importación tiene más de 2,000 colecciones.
- Si su importación tiene más de 7,000 relaciones elemento-carpeta (por ejemplo, un solo elemento en 3 carpetas puede decirse que tiene 3 relaciones elemento-carpeta).
- Si su importación tiene más de 14,000 relaciones de elemento-colección (por ejemplo, un solo elemento en 3 colecciones se puede decir que tiene 3 relaciones de elemento-colección).

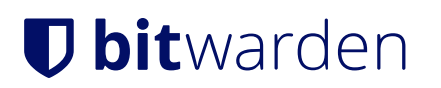